# 税金・各種料金の払込 (pay-easy)

収納サービス(オンライン方式)

インターネットバンキングで税金・各種公共料金等の支払いを行うことができるサービスです。 各種料金払込請求書の各種情報に基づき、お支払いいただくことができます。

手順1 グローバルナビゲーション操作

グローバルナビゲーションの[<mark>税金・各種料金の払込(ペイジー)</mark>]→[<mark>税金・各種料金の払込</mark>]を クリックし、<mark>手順2</mark>へ進みます。

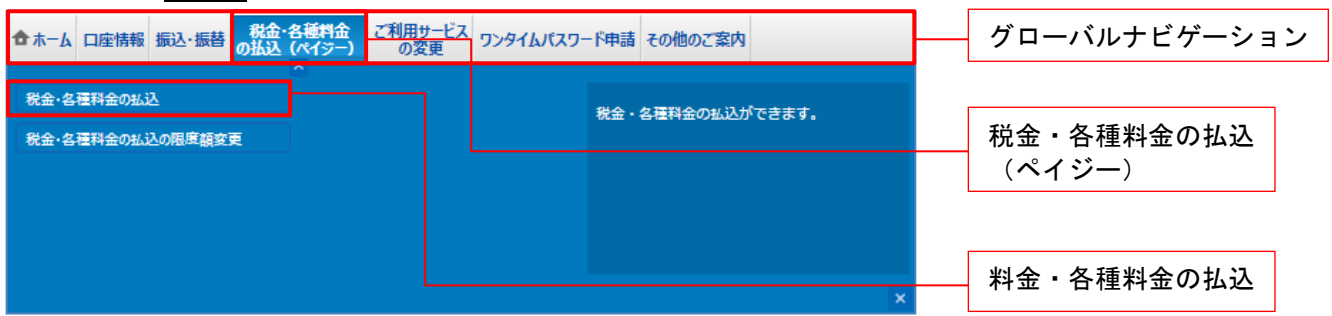

手順2 収納機関番号を入力

収納サービス(収納機関番号入力)画面が表示されます。

収納機関番号の入力欄に収納機関番号を入力して、「次へ」ボタンをクリックしてください。

「次へ」ボタン説明 払込情報表示パスワードの入力が必要な払込先の場合、<u>手順3</u>へ進みます。 払込情報表示パスワードの入力が不要で、民間の収納機関である払込先の場合、 民間への払込み(<u>手順4</u>以降)へ進みます。

**払込情報表示パスワードの入力が不要で、公共の収納機関**である払込先の場合、 国庫金・地公体への払込み(<mark>手順10</mark>以降)へ進みます。

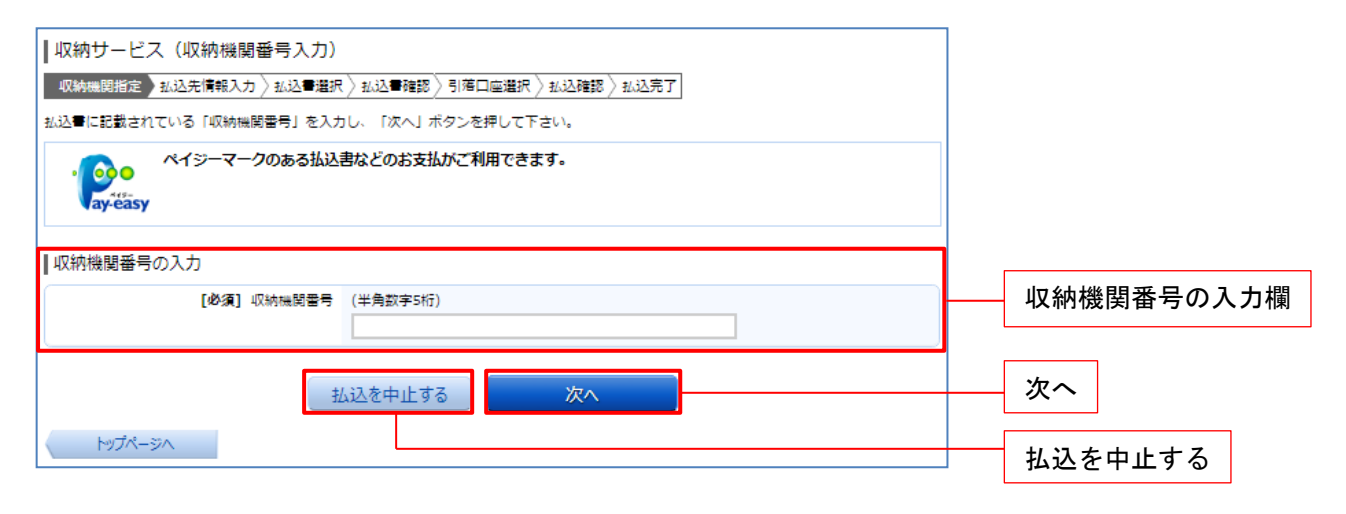

## 手順3 払込情報取得方式の選択

収納サービス(払込情報取得方式選択)画面が表示されます。 <u>払込情報取得方式選択</u>欄の中から照会したい方式の「**選択」**ボタンをクリックしてください。

収納サービスを中止する場合は、「**払込を中止する」**ボタンをクリックし、トップページ画面へ戻ります。

| <ul> <li>収納サービス(払込情報取得方式選択)</li> <li>収納機関指定 払込先信報入力 払込書提択 込込書確認 &gt; 引落口座選択 &gt; 払込確認 &gt; 払込完了</li> <li>払込書を開会する方式を「払込情報表示パスワード」、「確認書号」方式のいずれかから選択して下さい。</li> </ul> |                |
|----------------------------------------------------------------------------------------------------|----------------|
| ▲込情報取得方式選択<br><u> 強振</u> 払込情報表示パスワード 払込量を特定せず、未払いの払込量を照会する方式                                                                                                    | —— 払込情報取得方式選択欄 |
| 確認番号 払込量を特定し、該当の払込量のみ照会する方式                                                                                                    | 選択             |
| 払込を中止する                                                                                                    | 払込を中止する        |
| ペイジーマークのある払込書などのお支払がご利用できます。<br>vay-easy                                                                                                    |                |

#### 民間への払込み

手順4 払込先情報を入力(民間)

収納サービス(払込先情報入力 民間)画面が表示されます。

<u>払込先情報欄の「お客様番号」</u>を入力し、<mark>手順3</mark>で払込情報表示パスワードを選択された場合はパスワード欄に「<u>払込情報表示パスワード</u>」を、確認番号を選択された場合は確認番号入力欄に「<u>確認番号</u>」を入 カして、「次へ」ボタンをクリックし、手順5へ進みます。

| □ 収納サービス(払込先情報入力 民間)<br>収納機関指定 払込先情報入力 払込■違訳 ↓ 払込■確認 ↓ 引落口座違訳 ↓ 払込確認 ↓ 払込完了 |                              |
|-----------------------------------------------------------------------------|------------------------------|
| 「お客様書号」、「払込情報表示パスワード」を入力し、「次へ」ボタンを押して下さい。                                   |                              |
| 払込先情報                                                                       |                              |
| 収納機関番号 05099<br>払込先 NTTデータ電力                                                |                              |
| 【始演】あ音様番号 ※払込■に記載されている、「あ客様番号」かつ『ー』 (ハイブン) を書いて、人力して下さ<br>い。<br>(半角数字)      | ――お客様番号入力欄                   |
| ┃払込情報表示パスワードの入力                                                             |                              |
| [必須] 払込情報表示パスワード<br>(半角美数記号4~20桁)                                           | — 払込情報表示パスワード<br>もしくは確認番号入力欄 |
| 払込を中止する次へ                                                                   | 次へ                           |
| 戻る<br>ペイジーマークのある払込書などのお支払がご利用できます。                                          |                              |

### 手順5 払込書の選択(民間)

収納サービス(払込書選択 民間)画面が表示されます。

<u>払込書情報</u>欄の中から、払込したい<u>払込内容のチェックボックス</u>をチェックして、「次へ」ボタンをクリックし、<mark>手順6</mark>へ進みます。

収納サービスを中止する場合は、「**払込を中止する」**ボタンをクリックし、トップページ画面へ戻ります。

| <ul> <li>収納サービス(払込書選択)</li> <li>収納機関指定 ↓払込先情報入力 3833 新祝 お込事確認 ◇引着口座選択 ◇払込確認 ◇払込売了</li> <li>2012年03月01日時点でのお客様の払込情報を編会いたします。払込事を選択し、「次へ」ボタンを押して下さい。</li> </ul> |               |
|----------------------------------------------------------------------------------------------------|---------------|
| 払込先信報<br>収納機関番号 05099<br>払込先 NTデータ電力<br>お客様番号 123456789<br>お名前 山田 太郎                                                                                          |               |
| 払込書情報            は込内容 13年2月 支払済み 払込順 - 12,000円 払込金額<br>300円 払込金額             マ ま込内容 13年3月 未払い 払込順 1 22,000円 払込金額                                              | 払込書情報欄        |
| 100円 払込手数料<br>2 1<br>3<br>10円 払込手数料<br>100円 払込手数料<br>・ 他に10件の未払いの払込事があります。                                                                                    | チェックボックス      |
| <u>払込を中止する</u> 次へ<br>ペイジーマークのある払込書などのお支払がご利用できます。                                                                                                    | 次へ<br>払込を中止する |

#### 手順6 払込書の確認(民間)

収納サービス(払込書確認 民間)画面が表示されます。 払込書情報欄の内容をご確認のうえ、よろしければ「次へ」ボタンをクリックし、<u>手順7</u>へ進みます。

| 画面ID:BMP005                                                  |                                        |
|--------------------------------------------------------------|----------------------------------------|
| ┃収納サービス(払込書確認 民間)                                            |                                        |
| 収納機関指定 > 私込先情報入力 > 私込書灌訳 > 私込工程部 > 引落口座灌訳 > 私込確認 > 私込完了      |                                        |
| 下記の内容でよろしければ「次へ」ボタンを押して下さい。                                  |                                        |
| 払込先情報                                                        |                                        |
| 収納機関番号 05099<br>払込先 NTTデータ電力<br>お客様番号 123456789<br>お名前 山田 太郎 |                                        |
|                                                              |                                        |
| 払込内容 払込金額 内延滞金 内消費税 払込手数料 合計 払込先からのお知らせ                      | 払いまた報調                                 |
| 13年3月 15,000円 1,000円 100円 100円 平成13年3月分電気料金のお支払い。            | —————————————————————————————————————— |
| 払込金額合計 15,100円                                               |                                        |
| 払込を中止する次へ                                                    | 次へ                                     |
|                                                              | 払いを中止する                                |
| ペイジーマークのある払込書などのお支払がご利用できます。<br>www.seasy                    | лести у о                              |

## 手順7 引落口座の選択(民間)

収納サービス(引落口座選択 民間)画面が表示されます。 引落口座情報一覧欄の中から<u>引落とする口座のラジオボタンを選択</u>して、「次へ」ボタンをクリックし、 手順8へ進みます。

| ┃収納サービス      | (引落口座運   | <b>観 訳</b> 民間                | )                                     |               |          |                      |   |          |
|--------------|----------|------------------------------|---------------------------------------|---------------|----------|----------------------|---|----------|
| 収納機関指定 〉払:   | 込先情報入力 🔪 | 〉払込書選択                       | 〉払込書確認                                | 引落口座選択        | 、払込確認〉   | 払込完了                 |   |          |
| 引落口座を選択して下   | Faw.     |                              |                                       |               |          |                      |   |          |
| ┃払込先情報       |          |                              |                                       |               |          |                      |   |          |
|              | ųt:<br>; | 納機関番号<br>払込先<br>お客様番号<br>お名前 | 05099<br>NTTデータ<br>123456789<br>山田 太郎 | 臣力<br>9       |          |                      |   |          |
| ┃払込書情報       |          |                              |                                       |               |          |                      |   |          |
| 払込内容         | 払込金額     | 内延滞金                         | 内消費税                                  | 払込手数科<br>100円 | 合計       | 払込先からのお知らせ           |   |          |
| 払入金額合計       | 15,000[] |                              |                                       | 100[]         | 15,100円  | +成1343月100電気料並のの又至べる |   |          |
| INCIDENCI DI |          |                              |                                       |               | 10,100() |                      |   |          |
| 引落口座情報一覧     | 2        |                              |                                       |               |          |                      | 1 |          |
| • 豊洲支店       | ŧ        | 普通預金                         | 0980012                               |               |          |                      |   | 引茨口座情報—暨 |
| • 泉岳寺支店      | ŧ        | 普通預金                         | 1234567                               |               |          |                      |   |          |
| • 五反田支店      | Ê        | 普通預金                         | 2345678                               |               |          |                      |   | ラジオボタン   |
| • 在田南支店      | ŧ        | 普通預金                         | 4567890                               |               |          |                      |   |          |
|              | _        | 一批                           | 込を中止す                                 | 3             | 確認画面^    |                      |   | 確認画面へ    |
| く戻る          |          |                              |                                       |               |          |                      |   | 払込を中止する  |

### 手順8 払込実施の確認(民間)

収納サービス(払込確認 民間)画面が表示されます。 <u>払込書情報欄の内容をご確認</u>のうえ、よろしければ、確認用パスワード入力欄に「<u>確認用パスワード</u>」 ワンタイムパスワード入力欄に「<u>ワンタイムパスワード</u>」を入力後、「<u>払込を確定する」</u>ボタンをクリッ クし、<mark>手順9</mark>へ進みます。

| 収納サービス (払込確認 民間)<br>  収納機関指定 > 私込先情報入力 > 私込書選択 > 私込書雑誌 > 引着口座選択 > 私込確認 > 私込完了<br>下記の内容で払込を実施します。<br>よろしければ確認用パスワード・ワンタイムパスワードを入力し、「払込を確定する」ボタンを押して下さい。<br>■ 리立口座連載                          |                    |
|----------------------------------------------------------------------------------------------------|--------------------|
| 1)26山注旧報<br>豊洲支店 普通預金 0980012<br>1,000,000円 残高<br>500,000円 取引可能額<br>(訂正する)                                                                                                    |                    |
| 払込先情報<br>                                                                                                    |                    |
| 払込書情報       払込内容     払込金額     内道滞金     内消費税     払込手数料     合計     払込先からのお知らせ       平成24年7月分     22,000円     0円     0円     300円     平成13年3月分の電気料金のお支払い。       払込金額合計     22,000円       (訂正する) |                    |
| (半月央設/す0~12桁)<br>ワンタイムパスワードの入力<br>[必須] ワンタイムパスワード<br>(半角数字)                                                                                                    | ワンタイムパスワードの入力欄     |
| 払込を中止する       払込を確定する         戻る       ペイジーマークのある払込書などのお支払がご利用できます。                                                                                                    | 払込を確定する<br>払込を中止する |

## 手順9 払込完了(民間)

収納サービス(払込完了 民間)画面が表示されます。 払込書情報欄の払込結果をご確認ください。

## <u>続けて払込を行う場合は、「未払い分の照会」ボタンをクリックし、手順5</u>へお戻りください。

| ┃収納サービス(払込完了 民間)                                                                                                    |            |
|----------------------------------------------------------------------------------------------------|------------|
| 収納機開指定 > 払込先情報入力 > 払込書選択 > 払込書確認 > 引落口座選択 > 払込確認 > 払込完了                                                                                                    |            |
| 2012年03月01日、 受付番号1234567800-20120301-00000002で払込みを受付けました。<br>お問い合わせの際は、 この受付番号が必要となりますので番号をお控え下さい。<br>選択した払込書の払込みを受け付けました。ありがとうございました。                                                                                                    |            |
| ┃引落口座情報                                                                                                    |            |
| 豊洲支店 普通預金 0980012                                                                                                    |            |
| ┃払込先情報                                                                                                    | — 払込元 「 内谷 |
| 収納機関番号 05099<br>払込先 NTデータ電力<br>お客様番号 123456789<br>お名前 山田 太郎                                                                                                    |            |
|                                                                                                    |            |
| 北口中台         北口中台         北口         北口         北口         北口         北口         北口         北口         北口         北口         北口         北口         北口         北口         北口         北口         北口         北口         北口         北口         北口         北口         北口         北口         北口         北口         北口< |            |
| 未払い分の照会トップページへ                                                                                                    | 未払い分の照会    |
| ペイジーマークのある払込書などのお支払いがご利用できます。<br>ay éasy                                                                                                    |            |

\_\_\_\_\_

## 国庫金・地公体への払込み

手順10 払込先情報を入力(国庫金・地公体)

収納サービス(払込先情報入力)国庫金・地公体)画面が表示されます。

<u>払込先情報</u>欄の「**納付番号**」、「**納付区分**」を入力し、

手順3で払込情報表示パスワードを選択された場合はパスワード欄に「払込情報表示パスワード」を、 確認番号を選択された場合は確認番号入力欄に「確認番号」を入力して、「次へ」ボタンをクリックし、 手順11へ進みます。

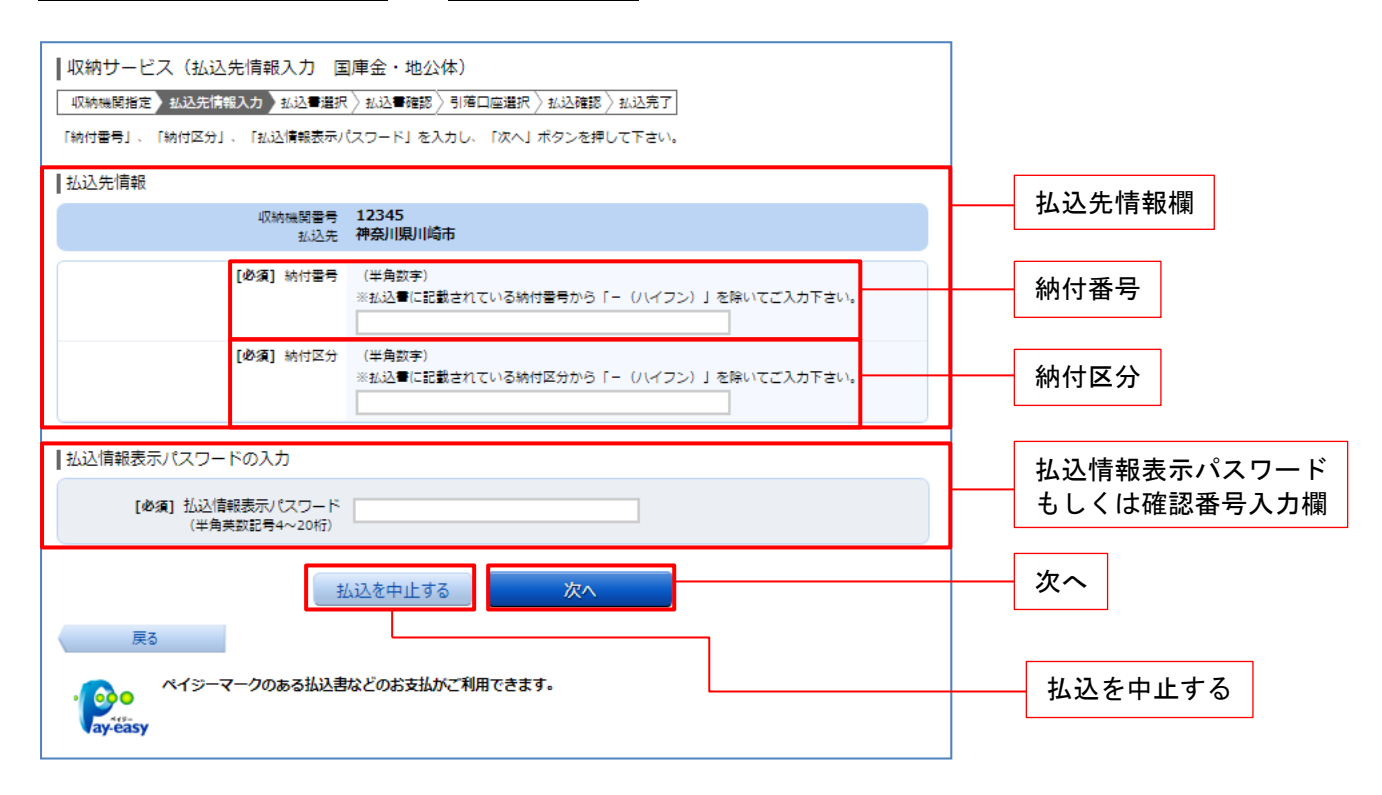

### 手順11 払込書の選択(国庫金・地公体)

収納サービス(払込書選択)国庫金・地公体)画面が表示されます。

払込書情報欄の中から、<u>払込みたい払込書のチェックボックス</u>をチェックして、「次へ」ボタンをクリックし、<mark>手順12</mark>へ進みます。

収納サービスを中止する場合は、「払込を中止する」ボタンをクリックし、トップページ画面へ戻ります。

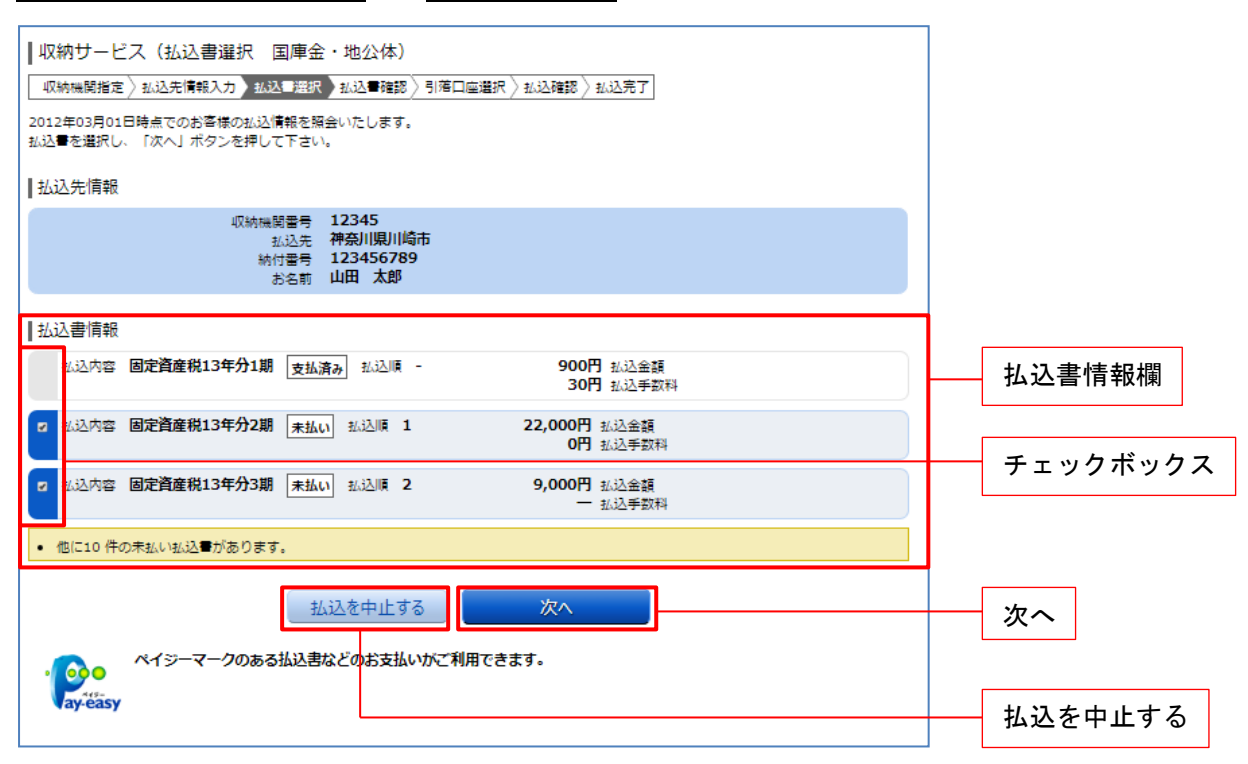

#### 手順12 払込金額の入力(国庫金・地公体)

収納サービス(払込金額入力)画面が表示されます。

払込金額入力欄に「**払込金額**」を入力して、「次へ」ボタンをクリックし、<mark>手順13</mark>へ進みます。

| <ul> <li>収納サービス(払込金額入力)</li> <li>収納機関指定 ◇払込先情報入力 ◇払込書選択 払込書確認 ●引落口座選択 ◇払込確認 ◇払込完了</li> <li>「払込金額」を半角で入力し、「次へ」ボタンを押して下さい。</li> </ul> |         |
|----------------------------------------------------------------------------------------------------|---------|
|                                                                                                    |         |
| 収納機関書号 12345<br>払込先 神奈川県川崎市<br>納付書号 123456789<br>お名前 山田 太郎                                                                          |         |
| ┃払込金額入力                                                                                                    | 払込金額入力欄 |
| [必須] 払込金額 円                                                                                                    |         |
| 払込を中止する     次へ       戻る     ペイジーマークのある払込書などのお支払いがご利用できます。                                                                           | 次へ<br>  |

## 手順13 払込書の確認(国庫金・地公体)

収納サービス(払込書確認 国庫金・地公体)画面が表示されます。 **払込書情報欄の内容をご確認**のうえ、よろしければ「**次へ」**ボタンをクリックし、<mark>手順14</mark>へ進みます。

| ┃ 収納サービス(払込<br>収納機関指定)払込先情<br>下記の内容でよろしければ | ▲書確認 団<br>織入力 〉 払込<br>「次へ」 ボタン | 国庫金・地<br>■選択】払減<br>∞を押して下さ         | 公体)<br>2番確認 引落<br>5い。       | 口座選択〉払  | 込確認〉払込完了」                              |          |         |
|--------------------------------------------|--------------------------------|------------------------------------|-----------------------------|---------|----------------------------------------|----------|---------|
| ┃払込先情報                                     |                                |                                    |                             |         |                                        |          |         |
|                                            | 収納機関<br>払<br>納付<br>お           | 播号 123<br>込先 神奈<br>播号 123<br>洛前 山田 | 45<br>川県川崎市<br>456789<br>太郎 |         |                                        |          |         |
| ┃払込書情報                                     |                                |                                    |                             |         |                                        |          |         |
| 払込内容<br>固定資産税13年分2期                        | 払込金額<br>15,000円                | 内延滞金<br>1,000円                     | 払込手数科<br>100円               | 81      | 払込先からのお知らせ<br>納付期限が経過したため、延滞金が発生しています。 | <u> </u> | 払込書情報欄  |
| 払込金額合計                                     |                                |                                    |                             | 15,100円 |                                        |          |         |
| 雇る                                         |                                | 払込を                                | 中止する                        |         | 次へ                                     |          | - 次へ    |
| · <b>o</b> • <sup>~</sup>                  | マークのある                         | 払込書などの                             | のお支払がご利                     | 用できます。  |                                        |          | 払込を中止する |
| Vay-easy                                   |                                |                                    |                             |         |                                        |          |         |

## 手順14 引落口座の選択(国庫金・地公体)

収納サービス(引落口座選択)国庫金・地公体)画面が表示されます。 引落口座情報一覧の中から、<u>引落とす口座のラジオボタン</u>を選択して、「次へ」ボタンをクリックし、 <u>手順15</u>へ進みます。

| 収納サービス(引落口座選択)国庫金・地公体)         収納機関指定〉私込先情報入力〉私込書選択〉払込書確認〉引湾口座選択→私込確認〉払込完了         引席口座を選択して下さい。         払込先情報         ・払込先情報         ・払込先情報         ・払込先情報         ・払込先情報         ・払込先情報         ・12345         ・私込先         ・123456789         ・私日本郎 |                                         |
|----------------------------------------------------------------------------------------------------|-----------------------------------------|
| 払込書情報     払込会額     内延滞金     払込手数料     合計     払込先からのお知らせ       固定資産税13年分2期     22,000円     1,000円     0円     納付期限を経過したため、延滞金が発生しています。       払込金額合計     22,000円                                                                                          |                                         |
| <ul> <li>引落□座情報 - 覧</li> <li>豊洲支店 普通預金 0980012</li> <li>泉岳寺支店 普通預金 1234567</li> </ul>                                                                                                    |                                         |
| ・       五反田支店       普通預金       2345678         ・       在田南支店       普通預金       4567890                                                                                                    | ラジオボタン                                  |
| <u>払込を中止する</u><br><u>戻る</u><br>ペイジーマークのある払込書などのお支払いがご利用できます。                                                                                                    | <ul><li>確認画面へ</li><li>払込を中止する</li></ul> |

## 手順15 払込実施の確認(国庫金・地公体)

収納サービス(払込確認)国庫金・地公体)画面が表示されます。

<u>払込書情報欄の内容をご確認</u>のうえ、よろしければ、パワード入力欄に「<mark>確認用パスワード</mark>」を入力後、 「<mark>払込を確定する</mark>」ボタンをクリックし、<mark>手順16</mark>へ進みます。

収納サービスを中止する場合は、「<mark>払込を中止する</mark>」ボタンをクリックし、トップページ画面へ戻ります。

| ┃収納サービス(払込確認 国庫金・地公体)                                                                                                    |             |
|----------------------------------------------------------------------------------------------------|-------------|
| 収納機関指定 > 私込先情報入力 > 私込書違訳 > 私込書確認 > 引落口座選択 > 私込確認 > 私込死死                                                                   |             |
| 下記の内容で払込を実施します。<br>よろしければ「確認用パスワード」を入力し、「払込を確定する」ボタンを押して下さい。                                                              |             |
| 引落口座情報                                                                                                    |             |
| <ul> <li>豊洲支店 普遍預金 0980012</li> <li>1,000,000円 残高</li> <li>300,000円 防高</li> <li>500,000円 取引可能額</li> <li>(訂正する)</li> </ul> |             |
| ┃払込先情報                                                                                                    |             |
| 収納機関番号 12345<br>払込先 神奈川県川崎市<br>納付番号 123456789<br>お名前 山田 太郎                                                                |             |
| 払込書情報                                                                                                    |             |
| 払込内容 払込金額 内延滞金 払込手数料 合計 払込先からのお知らせ                                                                                        |             |
| 固定資産税13年分2期 22,000円 0円 0円 納付期限を経過したため、延滞金が発生しています。                                                                        | ── 払込書情報欄   |
| 固定資産税13年分3期 9,000円 0円 0円 納付期限を経過したため、延滞金が発生しています。                                                                         |             |
| 払込金額合計 31,000円                                                                                                    |             |
| <u>[1][43</u> ]                                                                                                    |             |
| 確認用パスワードの入力                                                                                                    | 確認用パスワード入力欄 |
| [必須] 確認用パスワード                                                                                                    |             |
| 払込を中止する 払込を確定する                                                                                                    | 払込を確定する     |
| 戻っ<br>ペイジーマークのある払込書などのお支払いがご利用できます。<br>などをあます                                                                             | 払込を中止する     |

## **手順16** 払込完了(国庫金・地公体)

収納サービス(払込完了)国庫金・地公体)画面が表示されます。 払込書情報欄の払込結果をご確認ください。

## 続けて払込を行う場合は、「未払い分の照会」ボタンをクリックし、手順10へお戻りください。

| ┃収納サービス(払込完                                            | 27 国庫金・地公                                           | (体)                                         |                                             |       |            |   |          |
|--------------------------------------------------------|-----------------------------------------------------|---------------------------------------------|---------------------------------------------|-------|------------|---|----------|
| 収納機関指定 > 払込先情報                                         | 入力〉払込書選択〉払送                                         | 込書確認〉引落口座選択)                                | 〉 払込確認 〉 払は                                 | 込完了   |            |   |          |
| 2012年03月01日、 受付番号1<br>お問い合わせの際は、この受付<br>選択した払込書の払込みを受け | 1234567800-2012030:<br>1番号が必要となりますの<br>け付けました。ありがとう | 1-0000002で払込みを勢<br>ので番号をお控え下さい。<br>うございました。 | 付けました。                                      |       |            |   |          |
| 引落口座情報                                                 |                                                     |                                             |                                             |       |            |   |          |
| 豊洲支店                                                   | 普通預金 0980                                           | 0012                                        |                                             |       |            |   | 払込書情報欄   |
| ┃ 払込先情報                                                |                                                     |                                             |                                             |       |            |   |          |
|                                                        | 収納機関番号 123<br>払込先 神奈<br>納付番号 012<br>お名前 山田          | 345<br>則県川崎市<br>23456789<br>計 太郎            |                                             |       |            |   |          |
| ┃払込書情報                                                 |                                                     |                                             |                                             |       |            |   |          |
| 払込内容                                                   | 払込番号                                                | 払込金                                         | 頃 内延滞金                                      | 払込手数料 | 払込先からのお知らせ | _ |          |
| 固定資産税13年分3期                                            | 12345678901234                                      | 4567891 <b>9,000</b>                        | ううし つ 円 の 円 の 円 の 円 の 円 の 円 の 円 の 円 の 円 の 円 | 0円    | お知らせ       |   |          |
|                                                        | 未払い                                                 | 分の照会                                        | トップページへ                                     |       |            |   | まれい公の昭会  |
| ペイジーマ-<br>ay-éasy                                      | ークのある払込書などの                                         | のお支払いがご利用できる                                | ます。                                         |       |            |   | 「小仏いりの照云 |

\_.\_...

## 収納サービス限度額変更

Pay-easy (ペイジー)マークのついた国庫金や各種税金の納付書を、銀行窓口へ出向くことなく払込むこ とができるサービスです。当業務では払込限度額を変更することができます。

### 手順1 グローバルナビゲーション操作

グローバルナビゲーションの [税金・各種料金の払込 (ペイジー)] → [税金・各種料金の払込の限度額 変更] をクリックし、<mark>手順2</mark>へ進みます。

| 合ホーム 口座情報 振込・振動 税金・各種料金 の扱込 (ペイラー)  「利用サービス の変更 ワンタイムパスワー | -ド申請 その他のご案内                                                | グローバルナビゲーション             |
|-----------------------------------------------------------|-------------------------------------------------------------|--------------------------|
| 税金・各種料金の払込<br>税金・各種料金の払込の限度額変更                            | Pay-easy (ペイジー)マークが記載さ<br>れている納付量等について税金・各種科金の払<br>込みができます。 | 税金・各種料金の払込<br>(ペイジー)     |
|                                                           | ×                                                           | <br>税金・各種料金の払込の<br>限度額変更 |

**手順2** 変更内容入力

税金・各種料金の払込み限度額変更(変更内容入力)画面が表示されます。

限度額入力欄の限度額を変更する口座に、<u>変更後の限度額</u>を入力して、「**確認画面へ**」ボタンをクリックし、 手順3へ進みます。

| 日 税金・各種料金の払込み限度額変更<br>税金・各種料金の払込みの限度額を変更されたい | (変更内容入力)<br>口座について「変更後の限度額」欄に金額を入力し、<br>は5,000万円です。<br>その口座からの税金・各種料金の払込みはできません<br>込みの限度額は2日後に変更となりますので、それま<br>電額が有効となります。 | 「確認画面へ」ボタンを押して下さい。<br>。<br>では変更前の税金・各種 |                                                                    |
|----------------------------------------------|----------------------------------------------------------------------------------------------------|----------------------------------------|--------------------------------------------------------------------|
| 豊洲支店<br>普通預金 0980012                         | 現在の限度額<br>0万円                                                                                                    | 変更後の限度額<br>万円                          | 。<br>・<br>・<br>・<br>・<br>・<br>・<br>・<br>・<br>・<br>・<br>・<br>・<br>・ |
| 泉岳寺支店<br>普通預金 1234567                        | 現在の限度額<br><b>0万円</b>                                                                                                    | 変更後の限度額<br>万円                          |                                                                    |
| 五反田支店<br>普通預金 2345678<br>変更受付中               | 現在の限度額<br>10万円                                                                                                    | 変更後の限度額                                |                                                                    |
| 三田支店<br>普通預金 3456789                         | 現在の限度額<br><b>0万円</b>                                                                                                    | 変更後の限度額<br>万円                          |                                                                    |
| 荏田南支店<br>普通預金 4567890                        | 現在の限度額<br><b>0万円</b>                                                                                                    | 変更後の限度額<br>万円                          |                                                                    |
| トップページへ                                      | 確認画面へ                                                                                                    |                                        | 確認画面へ                                                              |

#### 手順3 限度額変更内容の確認

税金・各種料金の払込み限度額変更(変更内容確認)画面が表示されます。

変更後の限度額欄の内容、変更日をご確認のうえ、よろしければ、確認用パスワード入力欄に 「確認用パスワード」、ワンタイムパスワード入力欄に「ワンタイムパスワード」を入力して、 「変更を確定する」ボタンをクリックし、手順4へ進みます。

変更を中止する場合は、「**変更を中止する」**ボタンをクリクし、トップページ画面へ戻ります。

| 税金・各種料金の払込み限度額変更(変更内容<br>この内容で税金・各種料金の払込み限度額変更を行います。<br>よろしければ確認用パスワード・ワンタイムパスワードを入力 | 写確認)<br>し、「変更を確定する」ボタンを押して下さい。 |                         |                  |
|--------------------------------------------------------------------------------------|--------------------------------|-------------------------|------------------|
| 豊洲支店<br>普通預金 0980012                                                                 | 現在の限度額<br><b>0万円</b>           | 変更後の限度額<br><b>200万円</b> |                  |
| 泉岳寺支店<br>普通預金 1234567                                                                | 現在の限度額<br><b>0万円</b>           | 変更後の限度額<br>(変更なし)       |                  |
| 五反田支店<br>普通預金 2345678<br>変更受付中                                                       | 現在の限度額<br>10万円                 | 変更後の限度額<br>50万円         | 限度額変更内容確認欄       |
| 三田支店<br>普通預金 3456789                                                                 | 現在の限度額<br>0万円                  | 変更後の限度額<br>(変更なし)       |                  |
| 荏田南支店<br>普通預金 4567890                                                                | 現在の限度額<br>0万円                  | 変更後の限度額<br>(変更なし)       |                  |
| 変更日 04月28日                                                                           |                                |                         | 変更日              |
| 【確認用パスワードの入力<br>【砂須】確認用パスワード 図 ソフトウ<br>(半角英数字6~12桁)                                  | ェアキーボードを使用して入力する               |                         | - 確認用パスワードの入力欄   |
| [必須] ワンタイムパスワード<br>(半角数字)                                                            |                                |                         | - ワンタイムパスワードの入力欄 |
| 変更を中止する                                                                              | 変更を確定する                        |                         | 変更を確定する 変更を中止する  |

手順4 限度額変更の完了

税金・各種料金の払込み限度額変更(変更完了)画面が表示されます。 確定した変更後の限度額・変更日の内容をご確認ください。

| ■税金・各種料金の払込み限度額変更<br>この内容で税金・各種料金の払込み限度額変更あ<br>ご利用ありがとうございました。 | 見(変更完了)<br>2受付けました。2日後より新しい限度額にてご利用いただけます。 | 0                 |                    |
|----------------------------------------------------------------|--------------------------------------------|-------------------|--------------------|
| 量洲支店<br>普通預金 0980012                                           | 現在の限度額<br>0万円                              | 変更後の限度額<br>200万円  | 限度頞恋百宗了壛           |
| 泉岳寺支店<br>普通預金 1234567                                          | 現在の限度額<br><b>0万円</b>                       | 変更後の限度額<br>(変更なし) | <u>取及</u> 破友文尤 1 佩 |
| 五反田支店<br>普通預金 2345678<br>変更受付中                                 | 現在の限度額<br>10万円                             | 変更後の限度額<br>50万円   |                    |
| 三田支店<br>普通預金 3456789                                           | 現在の限度額<br>0万円                              | 変更後の限度額<br>(変更なし) |                    |
| 荏田南支店<br>普通預金 4567890                                          | 現在の限度額<br>0万円                              | 変更後の限度額<br>(変更なし) |                    |
| 変更日                                                            | 04月28日                                     |                   | — 変更日              |
|                                                                | トップページへ                                    |                   |                    |